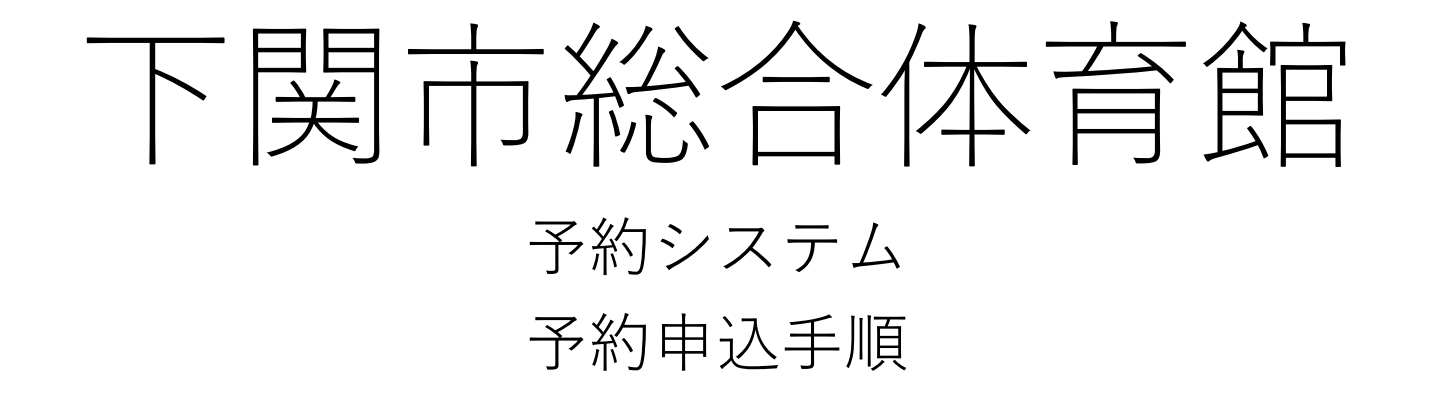

令和6年6月1日より予約システムより予約申し込みを受け付けます。 ※6/1 10:00 ~ 6/14 24:00 まで8月分の抽選予約申し込みを受け付けます。 予約運用に関する詳細は施設ホームページの施設利用のページをご覧ください。

※予約システムを利用するには事前の会員登録が必要です。

下関市総合体育館専用の予約システムです。

「ひろしま・やまぐち公共施設予約サービス」からは予約できません。

1. マイページにログイン

#### 施設ホームページの【お問合せ/施設予約】タブから【ログイン/施設予約】ボタンを押す

THEFT

#### J:COMアリーナ下関

下関市総合体育館

施設トップ 施設のご案内 施設利用 アクセス お問合せ / 施設予約

(1)

# 2024年8月5日 新総合体育 [ 2025年4月 新庭球場供用開

お問合せ / 施設予約 ☑ お問合せフォーム ♂ 💆 施設の空き状況 🖸 (2)💆 ログイン (施設予約) 🖸 🛱 新規会員登録 🖸

States and the states

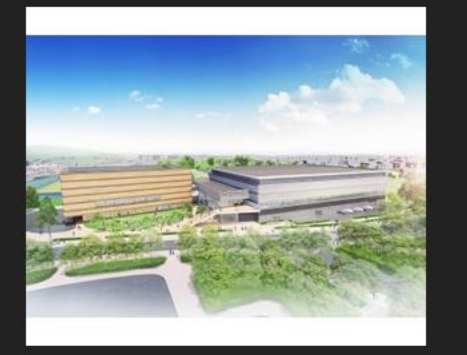

#### ID(メールアドレス)とパスワードを入力してログインする

J:COMアリーナ下関

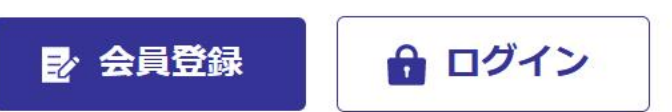

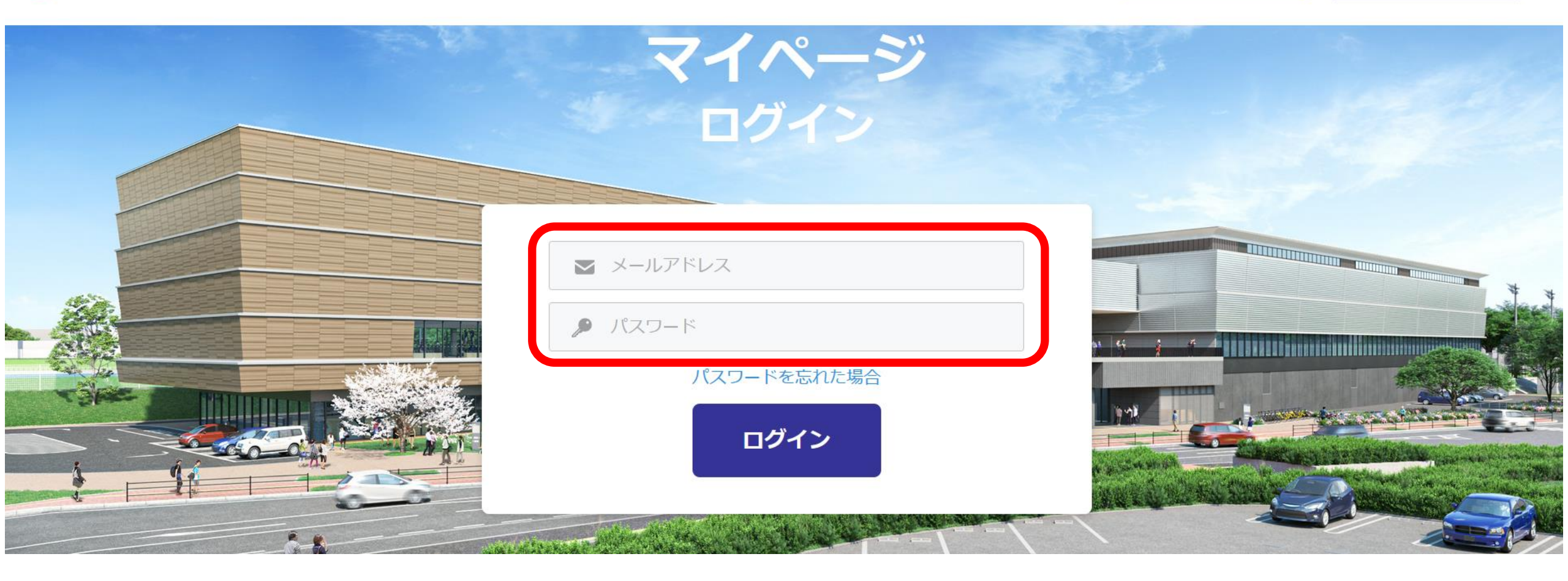

## 2. 施設予約画面を呼び出す

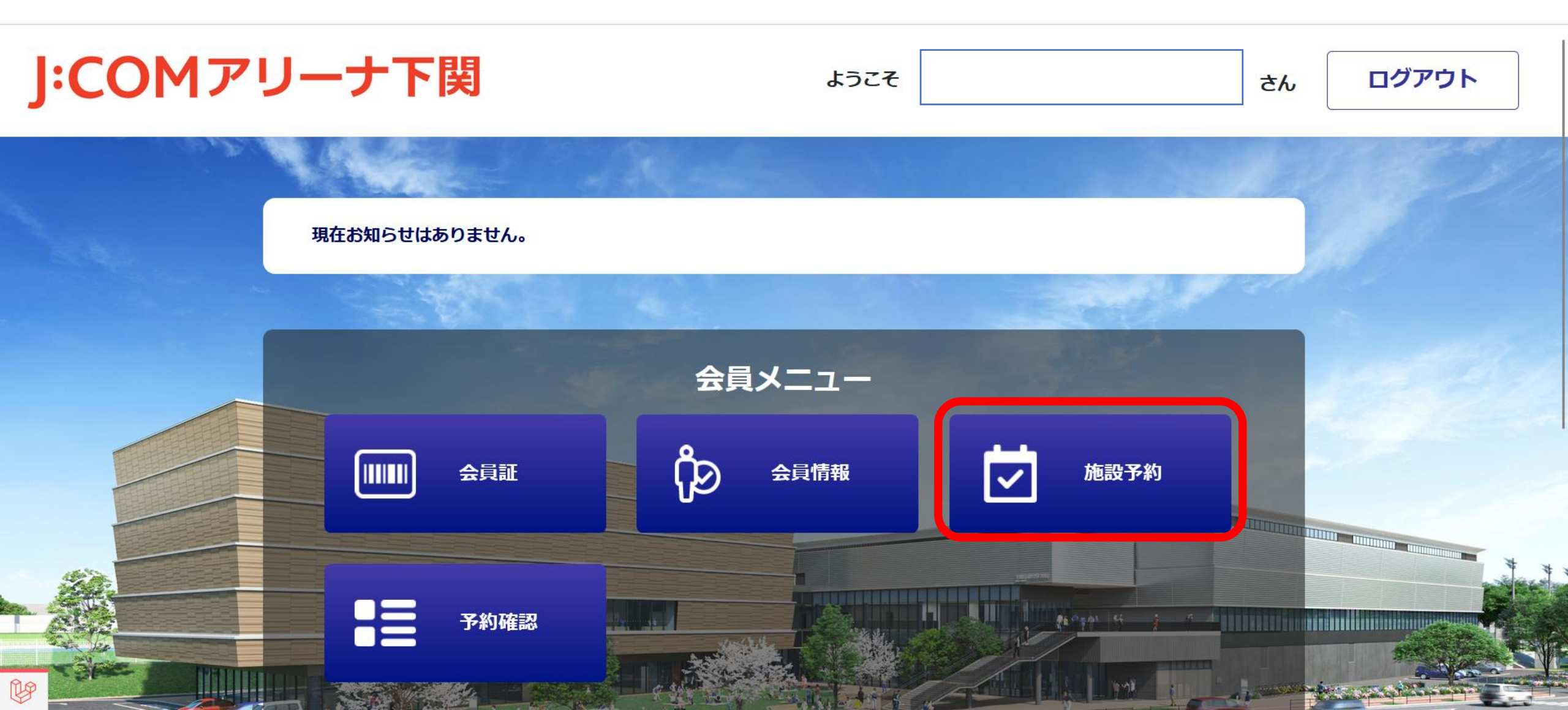

## 3. 予約種別・施設・面数・種目・日付を選択

| J:COMア | リーナ下関                          |   |  |                                         |               |            |      | ようこそ | 河野テスト | 下関PFI | ъん | ログアウト |
|--------|--------------------------------|---|--|-----------------------------------------|---------------|------------|------|------|-------|-------|----|-------|
|        |                                |   |  | (1) (1) (1) (1) (1) (1) (1) (1) (1) (1) | ↓<br>会員情報     | 使う<br>施設予約 | 予約確認 |      |       |       |    |       |
|        |                                |   |  |                                         |               |            |      |      |       |       |    |       |
|        | 随時予約 ∨                         |   |  |                                         |               |            |      |      | 1     |       |    |       |
|        | 下関市総合体育館(あすも下関株式会社) 🗸 🙎        |   |  |                                         |               |            |      |      |       |       |    |       |
|        |                                |   |  |                                         | 施設を選          | 択する 🗸      |      |      | 3     |       |    |       |
|        | 利用する施設の枠を選択する 🗸  4             |   |  |                                         |               |            |      |      |       |       |    |       |
|        | 種目を選択する ↓ 5<br>2024年08月8日(木) 6 |   |  |                                         |               |            | 5    |      |       |       |    |       |
|        |                                |   |  |                                         |               |            | 6    |      |       |       |    |       |
|        |                                | 月 |  | 火                                       | 水<br><b>フ</b> | 木<br>6     | 金    |      | ±     | 日<br> |    |       |

### 3. 予約種別・施設・面数・種目・日付を選択

①予約種別を選択(【随時予約】もしくは【抽選予約】)

- ・随時予約⇒利用日の前々月の24日~利用日前日の19時まで予約可能(即時予約
- ・抽選予約⇒利用日前々月の1日10時~14日24時まで予約申し込み可能 ※会議室は抽選予約の対象外 利用日前々月~利用日前日の19時まで随時予約を受け付けます 予約種別の詳細はこちら⇒クリック

②下関市総合体育館が元から表示されています(変更不要)

③利用したい施設を選択

④利用する施設の枠を選択(全面,1/3面など) ※メインアリーナの抽選予約の最小予約単位は1/3となります ご注意ください

⑤種目を選択する

※競技種目によって利用できる施設の枠(分割面数)が異なります 例:メインアリーナでのバレーやバスケなどの利用可能最小面数は1/3面となります。 施設の空きがあっても1/12や1/6面では予約可能表示になりません。

⑥利用したい日付を選択する

## 4. 表示された予約可能枠から希望枠を選択

- 予約可能枠は緑の〇で表示されます。
- ・ピンクの枠はすでに予約が入っており、
  予約できません。
- ・緑のボタン(利用開始時間)を押すと 予約詳細画面に遷移します。

| 08:00 | 22 | 23 | 24 | 25 | 26 | 27 <sup>±</sup> | ⊟<br>28 |
|-------|----|----|----|----|----|-----------------|---------|
| 09:00 |    |    |    |    |    |                 |         |
| 10:00 |    | 0  | 0  | 0  | 0  |                 | 0       |
| 11:00 |    | 0  | 0  | 0  | 0  |                 | 0       |
| 12:00 |    | 0  | 0  | 0  | 0  |                 | 0       |
| 12:00 |    | 0  | 0  | 0  | 0  |                 | 0       |
| 15.00 |    | 0  | 0  | 0  | 0  | 0               | 0       |
| 14:00 |    | 0  | 0  | 0  | 0  | 0               | 0       |
| 15:00 |    | 0  | 0  | 0  | 0  | 0               | 0       |
| 16:00 |    | 0  | 0  | 0  | 0  | 0               | 0       |
| 17:00 |    | 0  | 0  | 0  | 0  | 0               |         |
| 18:00 |    | 0  | 0  | 0  | 0  | 0               |         |
| 19:00 |    | 0  | 0  | 0  | 0  | 0               |         |
| 20:00 |    | 0  | 0  | 0  | 0  | 0               |         |
| 21:00 |    | 0  | 0  | 0  | 0  | 0               |         |
| 22:00 |    |    |    |    |    |                 |         |

## 5. 予約詳細画面で利用時間と利用人数を入力

| J:COMアリーナ下関 |                                    | ようこそ さん ログアウト |
|-------------|------------------------------------|---------------|
|             | ■■                                 |               |
| ご予約の詳細      |                                    |               |
| ご予約日        | 2024年6月10日(月)                      |               |
| ご予約時間       | 09:00 - ~ 10:00 - 1                |               |
| 施設名         | メインアリーナ                            |               |
| 種目          | バスケットボール                           |               |
| ご利用する施設の枠   | 1/3面                               |               |
| 利用目的を選択する   | レクリエーション・アマチュアスボーツの利用(入場料を徴収しない) > |               |
| 人歌          | 20 0                               |               |
| 儀考          |                                    |               |
|             | <b>料金</b> 1,730円                   |               |
|             | ※価格は税込になります。                       |               |

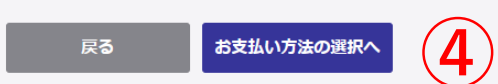

## 5. 予約詳細画面で利用時間と利用人数を入力

①利用したい時間(1時間単位)を入力

②利用目的は固定値です(変更不要) ※利用目的が異なる場合は利用日当日、受付にお伝えください

③利用予定人数を入力

④料金を含む予約内容を確認して【お支払方法の選択へ】を押す

## 6. 支払い方法の選択と予約確定

現地でのお支払いを選択し【この内容で予約】のボタンを押す

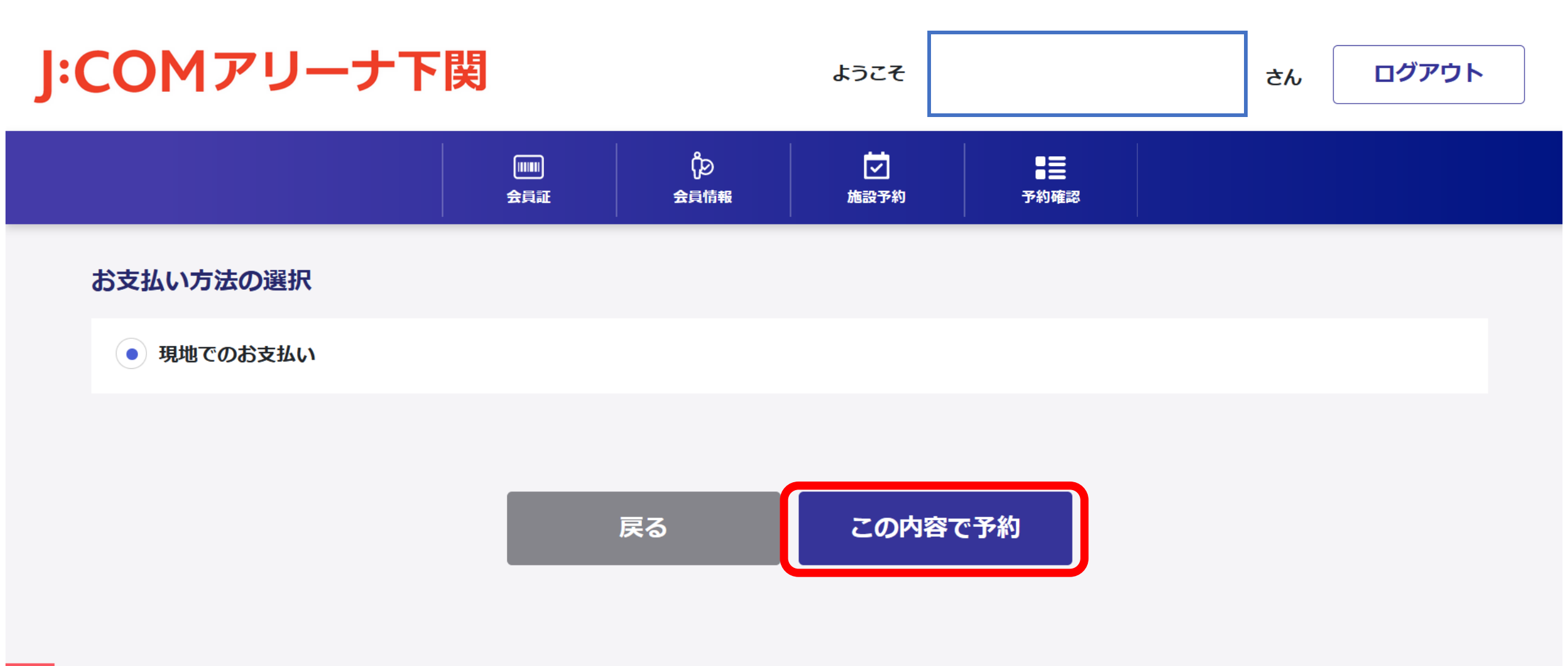

7. 予約完了

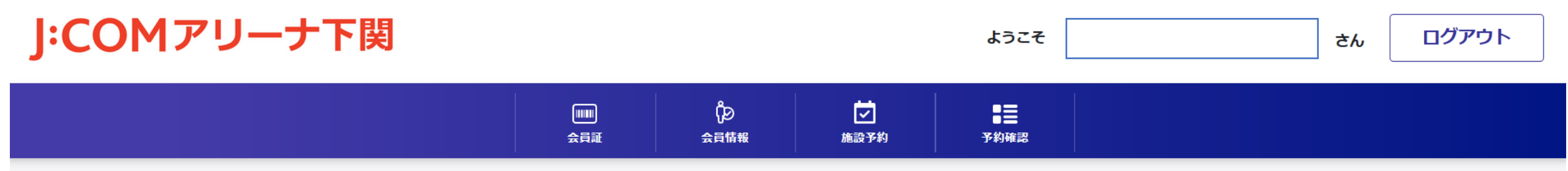

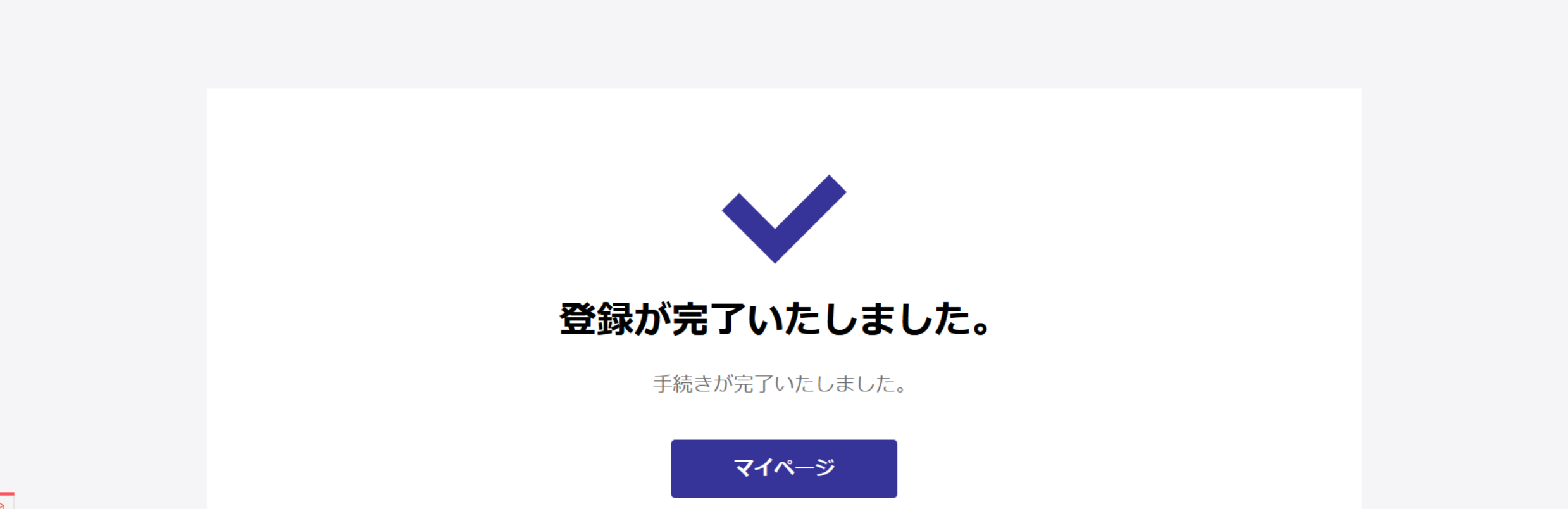

### 8. 予約の確認

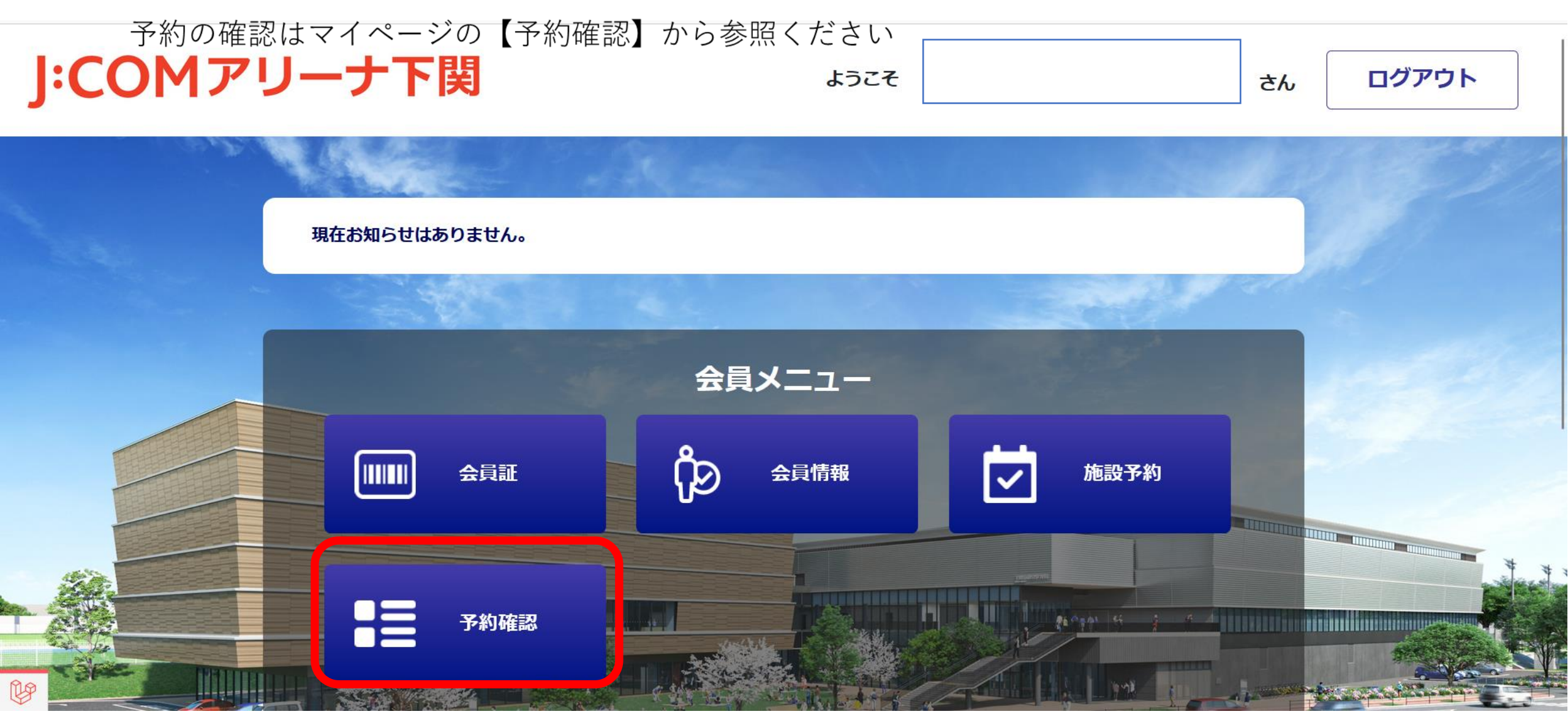

利用に関する基本ルールの詳細はこちらをご確認ください。⇒<u>クリック</u>